# RESOLUCION DE PROBLEMAS SOLVER

Vamos a copiar la siguiente hoja de calculo tal y como se muestra a continuación,

|    | A                | В            | С  | D                    | E          |
|----|------------------|--------------|----|----------------------|------------|
| 1  | Ingresos         |              |    |                      |            |
| 2  | Salario 1        | 140.000 pta  |    |                      |            |
| 3  | Salario 2        | 95.000 pta   |    | % Plan Pensiones     | 15%        |
| 4  | Total Salarios   | =B2+B3       |    | % Vacaciones         | 10%        |
| 5  |                  |              |    |                      |            |
| 6  |                  |              |    |                      |            |
| 7  | Gastos Mesuales  |              |    | Gastos Anuales       |            |
| 8  | Hipoteca         | 60.000 pta   |    | Seguro Coche         | 80.000 pta |
| 9  | Coche            | 45.000 pta   |    | Seguro Piso          | 53.000 pta |
| 10 | Alimentacion     | 25.000 pta   |    | Total Gastos Anuales | =E8+E9     |
| 11 | Luz, telefono    | 23.000 pta   |    |                      |            |
| 12 | Plan pensiones   | 35.250 pta   |    |                      |            |
| 13 | Vacaciones       | 23.500 pta   |    |                      |            |
| 14 | Total gastos mes | =SUMA(B8:B1  | 3) |                      |            |
| 15 |                  |              |    |                      |            |
| 16 |                  |              |    |                      |            |
| 17 | Total Ingresos   | =B4*12       |    |                      |            |
| 18 | Total Gastos     | =(B14*12)+E1 | D  |                      |            |
| 19 | Beneficios       | =817-818     |    |                      |            |
|    |                  |              |    |                      |            |

ten en cuenta que las celdas **B4, B14, B19** y **E10** son formulas para hallar los totales oportunos.

Mediante la opción **Solver** haremos que *Excel* modifique los valores de algunas celdas para obtener así el <u>máximo Beneficio</u> posible.

Una vez copiada la tabla activaremos del menú Herramientas la opción Solver.

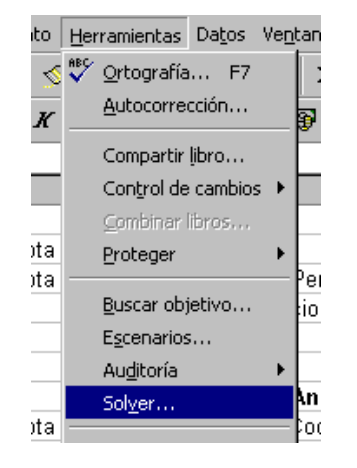

"Esta opción funciona muy parecido a Buscar Objetivos, pero permite ajustar el valor de varias celdas y especificar restricciones"

| Parámetros de Solver                             | ? ×                      |
|--------------------------------------------------|--------------------------|
| Cel <u>d</u> a objetivo:                         | Re <u>s</u> olver        |
| Valor de la celda objetivo:                      | Cerrar                   |
| <u>M</u> áximo C Mínimo C Valores de:     [      |                          |
| Cam <u>bi</u> ando las celdas                    |                          |
| Estimar                                          | Opciopes                 |
| -Sujetas a <u>l</u> as siguientes restricciones: |                          |
| Agregar                                          |                          |
| <u>⊂</u> ambiar                                  | <u>R</u> establecer todo |
|                                                  | Ay <u>u</u> da           |
|                                                  |                          |

Al realizar el "clic" en la opción aparece el cuadro de dialogo Solver,

### 1er paso:

En el primer apartado "*Celda Objetivo*" pulsaremos un "**clic**" en la celda **B19** que es en la que queremos obtener el valor mas grande posible.

Cel<u>d</u>a objetivo: **\$B\$19** 

### <u>2º paso:</u>

Activaremos la opción "Máximo" en el apartado "Valor de la celda objetivo".

| Valor de la celda objetivo: |                       |  |  |  |  |
|-----------------------------|-----------------------|--|--|--|--|
| Máximo                      | ⊂ <u>V</u> alores de: |  |  |  |  |

## 3er paso:

En el apartado "*Cambiando las celdas*" realizaremos un "**clic**" en la celda **B10**, después pulsaremos desde el <u>teclado</u> el "*punto y coma*;" así separaremos las diferentes celdas.

Después realizas otro "clic" en la celda B11, vuelves a pulsar del teclado el ; y finalmente otro "clic" en la celda B12.

| -Cam <u>b</u> iando las celdas |                  |
|--------------------------------|------------------|
| \$B\$10;\$B\$11;\$B\$12        | Es <u>t</u> imar |

De esta forma le indicamos que valores puede modificar para hallar el máximo beneficio posible.

## <u>4º paso</u>:

Especificar las restricciones que tiene que tener en cuenta *Solver*. Para ello pulsaremos el botón,

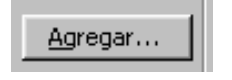

al pulsar "Agregar..." aparece la pantalla donde introduciremos de una en una las restricciones.

| Agregar restricción             |                       | ? ×            |
|---------------------------------|-----------------------|----------------|
| <u>R</u> eferencia de la celda: | Restri <u>c</u> ción: |                |
| Sec. 2017                       | . 💌                   | <u></u>        |
| Aceptar Cancelar                | Agregar               | Ay <u>u</u> da |

En el apartado "*Referencia de la celda*" haremos un "**clic**" en la celda **B10** el operador ">=" y en el apartado "*Restricción*" introduciremos el numero **20000**.

| Agregar restricc           | ión      |                       | <u>? ×</u>     |
|----------------------------|----------|-----------------------|----------------|
| <u>R</u> eferencia de la ( | celda:   | Restri <u>c</u> ción: |                |
| \$B\$10                    | <u> </u> | 20000                 | <u>.</u>       |
| Aceptar                    | Cancelar | Agregar               | Ay <u>u</u> da |

Después de rellenar estos datos pulsaremos "**Agregar**" y repetiremos la operación con los siguientes valores,

| Agregar restricción                                                                                                    | <u>?×</u>                                                                                                    |
|----------------------------------------------------------------------------------------------------|----------------------------------------------------------------------------------------------------|
| Referencia de la celda:<br>\$B\$11                                                                                                    | Restricción:                                                                                                    |
| Aceptar Cancelar                                                                                                    | Agregar Ayuda                                                                                                    |
| Agregar restricción                                                                                                    | <u>?×</u>                                                                                                    |
| <u>R</u> eferencia de la celda:                                                                                                    | Restri <u>c</u> ción:                                                                                                    |
| \$B\$12 3                                                                                                    | 30000                                                                                                    |
| Aceptar Cancelar                                                                                                    | Agregar Ayuda                                                                                                    |
|                                                                                                    |                                                                                                    |
| Agregar restricción                                                                                                    | ?×                                                                                                    |
| Agregar restricción<br><u>R</u> eferencia de la celda:                                                                                             | Restri <u>c</u> ción:                                                                                                    |
| Agregar restricción Referencia de la celda: \$8\$12                                                                                                | Restri <u>c</u> ción:                                                                                                    |
| Agregar restricción<br>Referencia de la celda:<br>\$B\$12                                                                                          | Restriggión:                                                                                                    |
| Agregar restricción<br>Referencia de la celda:<br>\$B\$12<br>Aceptar<br>Cancelar<br>Agregar restricción                                            | Restrigción:<br>S5000 S<br>Agregar Ayuda<br>? X                                                                                                    |
| Agregar restricción<br>Referencia de la celda:<br>\$B\$12<br>Aceptar<br>Cancelar<br>Agregar restricción<br>Referencia de la celda:<br>\$B\$19<br>S | Restrigción:         Image: State of the state of the state of th |

Con estas restricciones le hemos indicado que obtenga el máximo <u>Beneficio</u>, pero teniendo en cuenta que la *Alimentación (B10) será superior a 20.000 ptas., que la Luz y el teléfono serán superior a 18.000 pts, que al Plan de pensiones el valor estará entre 30.000 y 35.000 ptas. y finalmente que el Beneficio tiene que ser superior a 100.000 ptas.* 

| Parámetros de Solver                                | <u>? ×</u>               |
|-----------------------------------------------------|--------------------------|
| Cel <u>d</u> a objetivo: \$8\$19 🔣                  | Re <u>s</u> olver        |
| Valor de la celda objetivo:                         | Corror                   |
| Máximo      C Mínimo      O Valores de:      S50000 |                          |
| Cambiando las celdas                                |                          |
| \$B\$10;\$B\$11;\$B\$12                             |                          |
| Sujetas a las siguientes restricciones:             | Opciones                 |
| \$B\$10 >= 20000                                    |                          |
| \$B\$11 >= 18000                                    |                          |
| \$B\$12 >= 30000 <u></u>                            | <u>R</u> establecer todo |
| \$B\$19 >= 100000                                   | Ay <u>u</u> da           |
|                                                     |                          |

Con la pantalla de "*Parámetros de Solver*" como la mostrada anteriormente ya podemos pulsar el botón "**Resolver**".

|    | A                | В             | С    | D                                     | E                     | F                   | G              |
|----|------------------|---------------|------|---------------------------------------|-----------------------|---------------------|----------------|
| 1  | Ingresos         |               |      |                                       |                       |                     |                |
| 2  | Salario 1        | 140.000 pta   |      |                                       |                       |                     |                |
| 3  | Salario 2        | 95.000 pta    |      | % Plan Pensiones                      | 15%                   |                     |                |
| 4  | Total Salarios   | 235.000 pta   |      | % Vacaciones                          | 10%                   |                     |                |
| 5  |                  |               |      |                                       |                       |                     |                |
| 6  |                  |               |      |                                       |                       |                     |                |
| 7  | Gastos Mesuales  |               |      | Gastos Anuales                        |                       |                     |                |
| 8  | Hipoteca         | 60.000 pta    |      | Seguro Coche                          | 80.000 pta            |                     |                |
| 9  | Coche            | 45.000 pta    |      | Seguro Piso                           | 53.000 pta            |                     |                |
| 10 | Alimentacion     | 20.000 pta    |      | Total Gastos Anuales                  | 133.000 pta           |                     |                |
| 11 | Luz, telefono    | 18.000 pta    |      |                                       |                       |                     |                |
| 12 | Plan pensiones   | 30.000 pta    | Hes  | ultados de Solver                     |                       |                     | <u>×</u> ×     |
| 13 | Vacaciones       | 23.500 pta    | Solv | ver ha hallado una solución. Se       | han satisfecho to     | odas las restricció | ones y         |
| 14 | Total gastos mes | 196.500 pta   | con  | diciones.                             |                       |                     |                |
| 15 |                  |               |      |                                       |                       | Informes            |                |
| 16 |                  |               |      | Si Misan ashurida da Caluari          |                       | Respuestas          | <b>A</b>       |
| 17 | Total Ingresos   | 2.820.000 pta |      | · jugiizar solucion de Solver j       |                       | Sensibilidad        |                |
| 18 | Total Gastos     | 2491000       |      | Restaurar val <u>o</u> res originales |                       | Linices             |                |
| 19 | Beneficios       | 329.000 pta   |      |                                       |                       |                     |                |
| 20 |                  |               |      | Aceptar Cancelar                      | <u>G</u> uardar escer | nario A             | iy <u>u</u> da |
| 21 |                  |               |      |                                       |                       |                     |                |

Pulsamos **Aceptar** y así <u>Solver</u> modificara los valores del ejercicio para cumplir las condiciones anteriores.

Para acabar guardaremos el ejercicio en el disco mediante el botón 🔚 .